## [Topology]

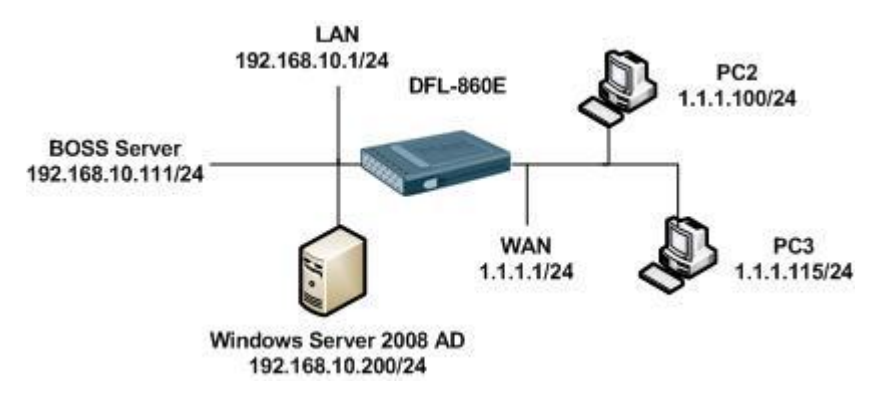

Windows Server 2008 AD information

Domain: test.com

Group: boss, other,

Users: test in boss group and test2 in other group.

[DFL-860 Setup]

1. Objects > Address Book

| # | Name                                                                                                    | Address                 | User Auth Groups | Comments              |
|---|----------------------------------------------------------------------------------------------------|-------------------------|------------------|-----------------------|
| 1 | 🔃 InterfaceAddresses                                                                                                    |                         |                  |                       |
| 2 | 😡 all-nets                                                                                                    | 0.0.0/0                 |                  | All possible networks |
| 3 | 😡 pptp-ip                                                                                                    | 10.10.10.1              |                  |                       |
| 4 | 😼 pptp-pool                                                                                                    | 10.10.10.10-10.10.10.20 |                  |                       |
| 5 | 😡 to-boss-server                                                                                                    | 192.168.10.111          |                  |                       |
| 6 | 😼 to-ad                                                                                                    | 192.168.10.200          |                  |                       |
| 7 | National State State Sta | 10.10.10.10-10.10.10.20 | boss             |                       |
| 8 | N pptp-auth-other-group                                                                                                    | 10.10.10.10-10.10.10.20 | other            |                       |

## 2. Interfaces > PPTP/LTP Servers

| #          | Name                                                                                                    | Tunnel protocol | Inner IP address | Outer interface | IP pool     | Outer server IP | Comments |
|------------|----------------------------------------------------------------------------------------------------|-----------------|------------------|-----------------|-------------|-----------------|----------|
| 1          | pptp-if                                                                                                    | PPTP            | 😔 pptp-ip        | wan1            | 😔 pptp-pool | wan1_ip         |          |
|            |                                                                                                    |                 |                  |                 |             |                 |          |
| 0          |                                                                                                    |                 |                  |                 |             |                 |          |
| 2/ IP Pool |                                                                                                    |                 |                  |                 |             |                 |          |
| Terroria.  | Putter and a second second second second second second second second second second second second second second | 1               |                  |                 |             |                 |          |
| IPPool:    | pptp-pool                                                                                                    |                 |                  |                 |             |                 |          |

3. User Authentication > External User Databases

IP Address: Windows Server 2008 IP

Name Attribute: SAMAccountName

Base Object: DC=test, DC=com <Setup your domain here>

Administrator Account: administrator@test.com <Setup your domain administrator account>

Password: Setup your domain administrator password

Password Attribute: Description

| External LDAP se               | rver used to verify user nar | nes and passwords.                                                                         |
|--------------------------------|------------------------------|--------------------------------------------------------------------------------------------|
| General                        |                              |                                                                                            |
| 🛃 General                      |                              |                                                                                            |
| Name:                          | Idap-2008                    |                                                                                            |
| IP Address:                    | 192.168.10.200               |                                                                                            |
| Port:                          | 389                          |                                                                                            |
| Timeout:                       | 5                            | seconds                                                                                    |
| Name Attribute:                | SAMAccountName               |                                                                                            |
| Retrieve Group M               | embership                    |                                                                                            |
| Membership Attribute:          | memberOf                     |                                                                                            |
| Use Dom <mark>ain Name:</mark> | Dont Use 🗸                   |                                                                                            |
| Base Object:                   | DC=test,DC=com               |                                                                                            |
| Administrator Account:         | administrator@test.co        |                                                                                            |
| Password:                      | •••••                        | Note! Existing passwords will always be shown with 8 characters to hide the actual length. |
| Confirm Password:              | •••••                        |                                                                                            |
| Domain Name:                   |                              |                                                                                            |
| Detional                       |                              |                                                                                            |
| Password Attribute:            | Description                  |                                                                                            |
| Comments                       |                              | N                                                                                          |
| Comments:                      |                              |                                                                                            |
|                                |                              | OK Cancel                                                                                  |

## 4. User Authentication > User Authentication Rules

|                        | Name           | ······································ | Authentication agent           | Authentication source   | Interface | Comments  |
|------------------------|----------------|----------------------------------------|--------------------------------|-------------------------|-----------|-----------|
|                        | 🥞 pp           | tp-auth-rule                           | PPP                            | LDAP                    | pptp-if   |           |
| Ceneral Log            | Settings Aut   | hentication Ontions                    | Accounting Accept Ontions      | Pastrictions            |           |           |
| General                | Settings Aut   | nentication Options                    | Accounting Agent Options       | Restrictions            |           |           |
| 🛃 General              |                |                                        |                                |                         |           |           |
| Name:                  | pptp-auth-rule |                                        |                                |                         |           |           |
| Authentication agent:  | PPP            | *                                      |                                |                         |           |           |
| Authentication Source: | LDAP           | *                                      |                                |                         |           |           |
| Interface:             | pptp-if        | *                                      |                                |                         |           |           |
| Originator IP:         | all-nets       | *                                      | For XAuth and PPP, this is the | e tunnel originator IP. |           |           |
| Terminator IP:         | wan1_ip        | ~                                      |                                |                         |           |           |
| 0                      |                |                                        |                                |                         |           |           |
| 2/ Comments            |                |                                        |                                |                         |           |           |
| Comments:              |                |                                        |                                |                         |           |           |
|                        |                |                                        |                                |                         |           |           |
|                        |                |                                        |                                |                         |           |           |
|                        |                |                                        |                                |                         |           | OK Cancel |

| Idap-2008   |
|-------------|
| >>          |
| <           |
| 4.12 - 17.2 |

5. Rules > IP Rules

| 2 | 🚦 pptp-boss-in               | Allow | pptp-if   | 🂐 pptp-auth-boss-group 🛛 🔝 Ian | 💡 to-boss-server | all_services |
|---|------------------------------|-------|-----------|--------------------------------|------------------|--------------|
| 3 | <pre> \$ pptp-user-in </pre> | Allow | 😭 pptp-if | Na pptp-auth-other-group 🔯 lan | 🖯 to-ad          | all_services |

## [Windows Server 2008 Setup]

1. Create Boss and other group

| boss                          |                           | Security Group - Global |
|-------------------------------|---------------------------|-------------------------|
| & other                       |                           | Security Group - Global |
| her Properties                |                           | <u>? ×</u>              |
| General Members Member Of     | Managed By                |                         |
| other                         |                           |                         |
| Group name (pre-Windows 2000) | : Jother                  |                         |
| Description:                  |                           | 1                       |
| E-mail:                       |                           |                         |
| Group scope                   | Group type                |                         |
| C Domain local                | Security     Distribution |                         |
| C Universal                   | * Distribution            |                         |
| Notes:                        |                           | 0                       |
|                               |                           |                         |
|                               |                           | <b>.</b>                |
|                               |                           |                         |

2. Setup user Description

| Member Of         | Dial-in  | Envir        | ronment    | Sessions     |
|-------------------|----------|--------------|------------|--------------|
| Remote control    | Term     | inal Service | s Profile  | COM+         |
| General Address   | Account  | Profile      | Telephones | Organization |
| 🔏 test            |          |              |            |              |
| First name:       | test     |              | Initials:  |              |
| Last name:        | <b>_</b> |              |            |              |
| Display name:     | test     |              |            |              |
| Description:      | 1111111  |              |            |              |
| Office:           |          |              |            |              |
| Telephone number: |          |              |            | Other        |
| E-mail:           | [        |              |            |              |
| Web page:         |          |              |            | Other        |
|                   |          |              |            |              |
|                   |          |              |            |              |
|                   |          |              |            |              |

This setup is use for user dial-in password. In this picture we setup 1111111 in user description. This is user dial-in password. 3. Setup test in the Boss group and setup test2 in the other group.

| Remote control                       | Terminal Services Profile COM+                                                                                                  |
|--------------------------------------|----------------------------------------------------------------------------------------------------|
| ieneral Addres                       | s Account Profile Telephones Organization                                                                                       |
| Member Of                            | Dial-in Environment Sessions                                                                                                    |
| Annala an afa                        |                                                                                                    |
| Name                                 | Active Directory Domain Services Folder                                                                                         |
| Domain Users                         | test com/Users                                                                                                    |
| other                                | test com/lisers                                                                                                    |
|                                      |                                                                                                    |
|                                      |                                                                                                    |
| Add                                  | Remove                                                                                                    |
| Add                                  | Remove                                                                                                    |
| Add                                  | Remove<br>Domain Users                                                                                                    |
| Add                                  | Remove         Domain Users         P       You have Macintosh clients or POSIX-compliant applications.                         |
| Add  Primary group: Set Primary Grou | Remove Domain Users There is no need to change Primary group unless you have Macintosh clients or POSIX-compliant applications. |

Please set the "Domain Users" in the Primary Group.

4. Use cmd and run administrator and type in gpupdate /force to update the group policy.

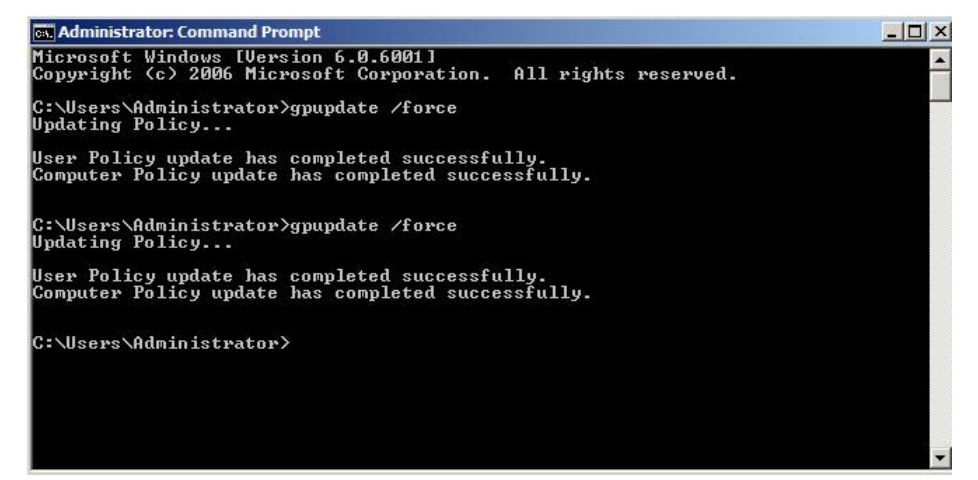

[Test Result]

- 1. When test accounts dial-in it only can access boss server. (192.168.10.111)
- 2. When test2 accounts dial-in it only can access AD server. (192.168.10.200)

END